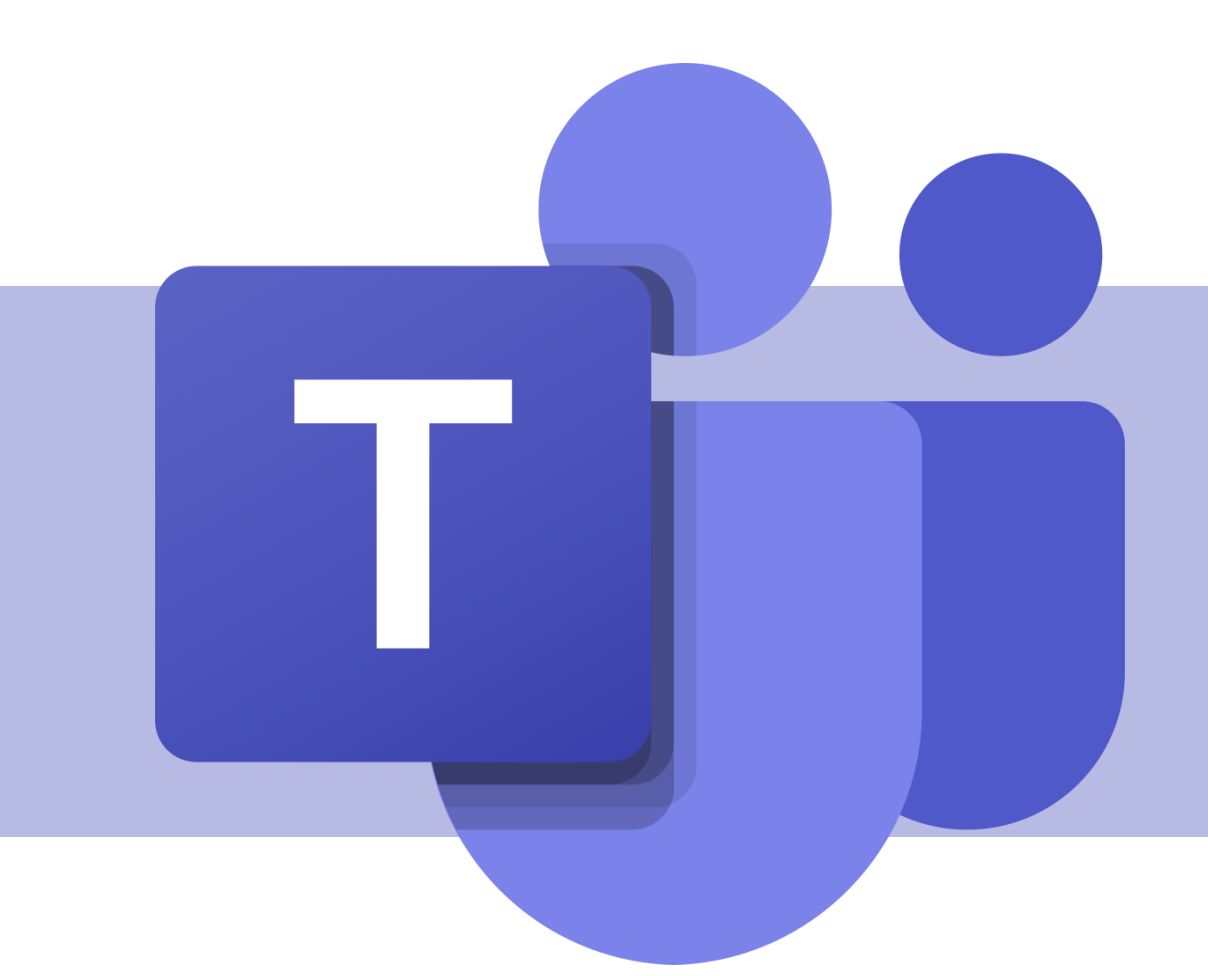

# Agendamento de reuniões

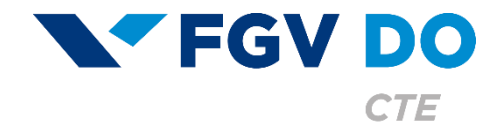

**Tutorial para Professor e Aluno** 

Um dos recursos mais utilizados no Teams são as reuniões. Nelas, você consegue compartilhar áudio, vídeo, conteúdos e anotações escritas.

Cada reunião pode ter:

- Até 300 participantes simultâneos.
- Duração sem limite.
- Gravação por até 24 horas.

Neste tutorial iremos abordar:

- Agendamento de reuniões pelo calendário.
- Agendamento de reuniões dentro de uma equipe.
- Configurações da reunião.

Agendamento de reuniões pelo calendário

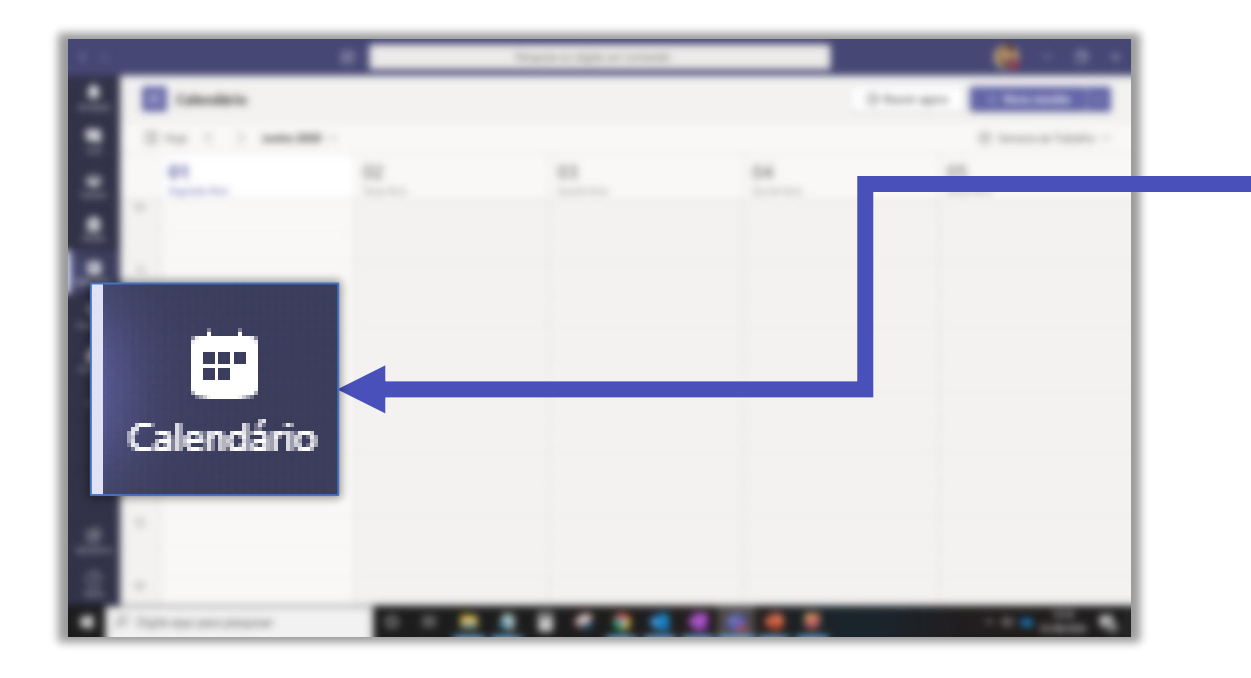

Para agendar uma reunião, clique na aba **Calendário** na barra lateral.

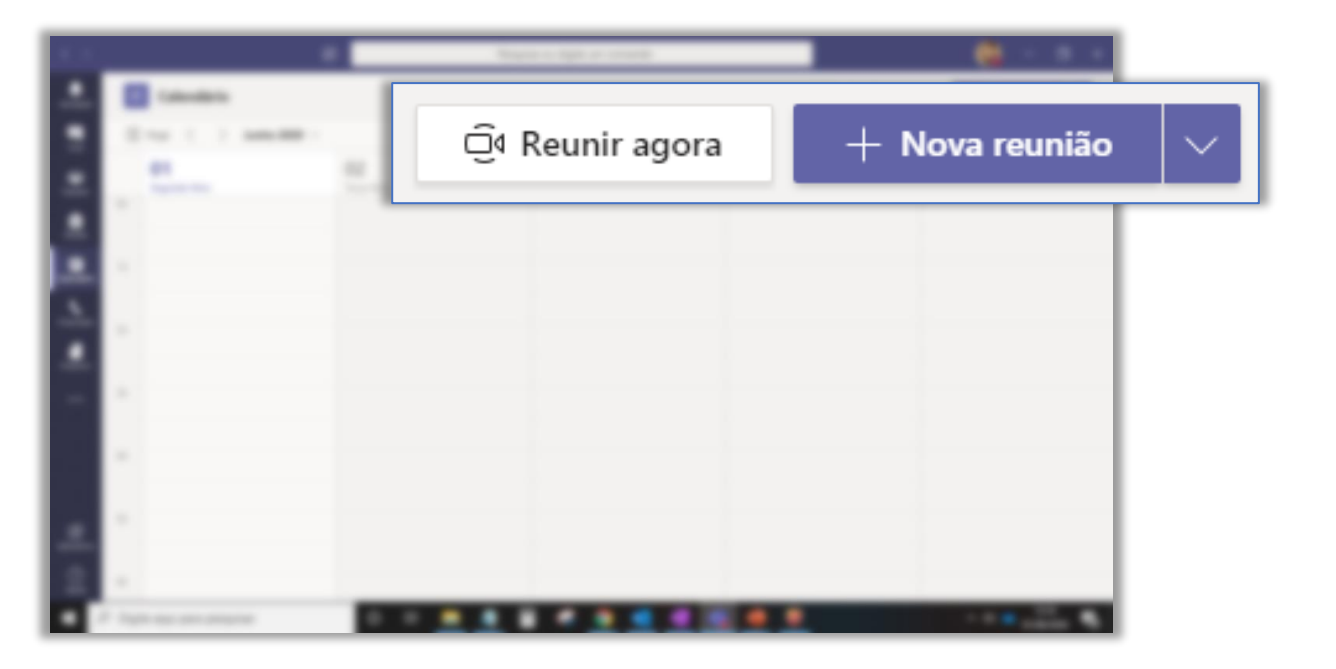

É possível iniciar uma reunião instantânea e convidar as pessoas quando já estiver dentro da sala ou agendar uma nova reunião.

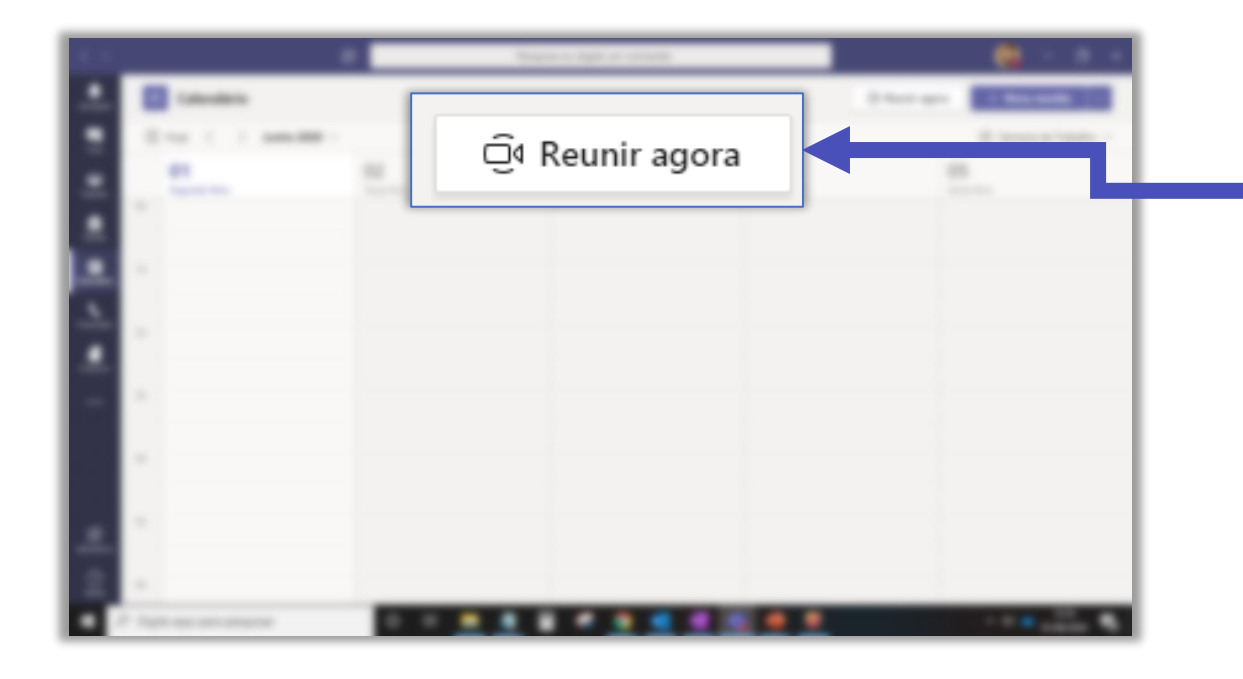

Para realizar uma reunião instantânea, clique em **Reunir agora**.

### Defina o nome da reunião.

Você pode gerar um link para compartilhar com outras pessoas.

Você pode iniciar a reunião.

Nome da reunião

Obter um link para compartilhar
Iniciar reunião

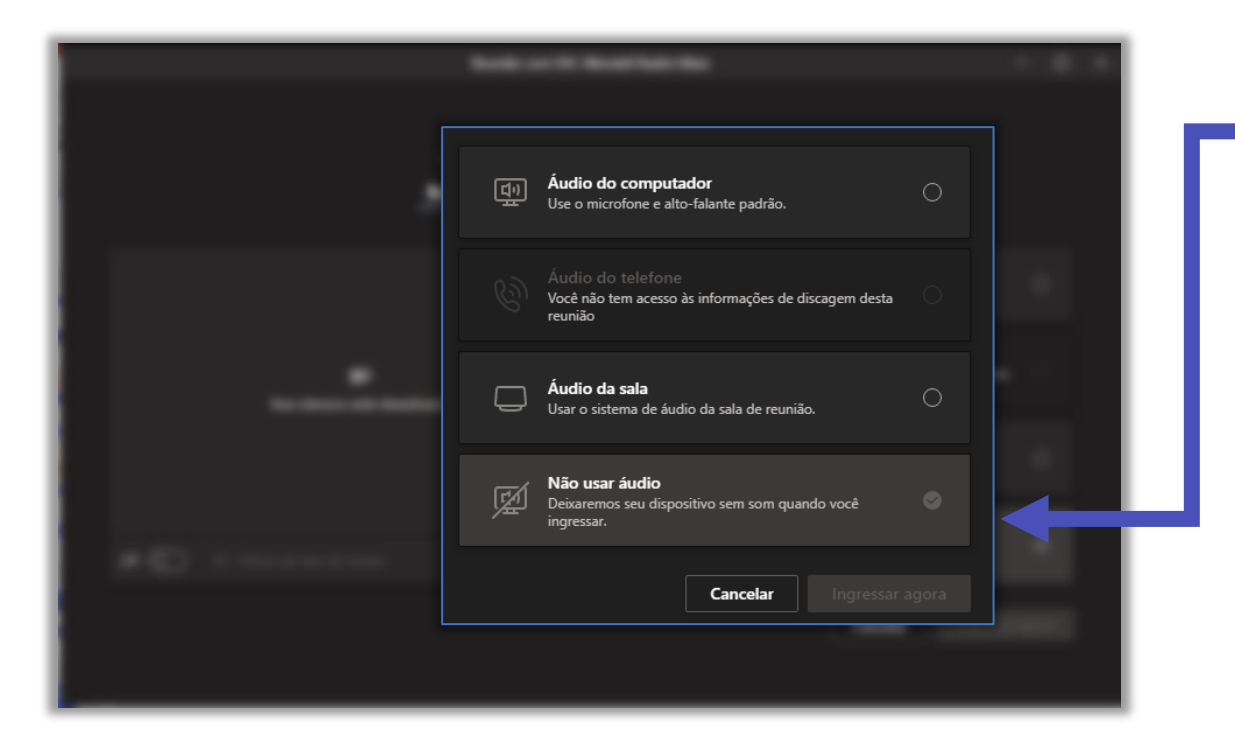

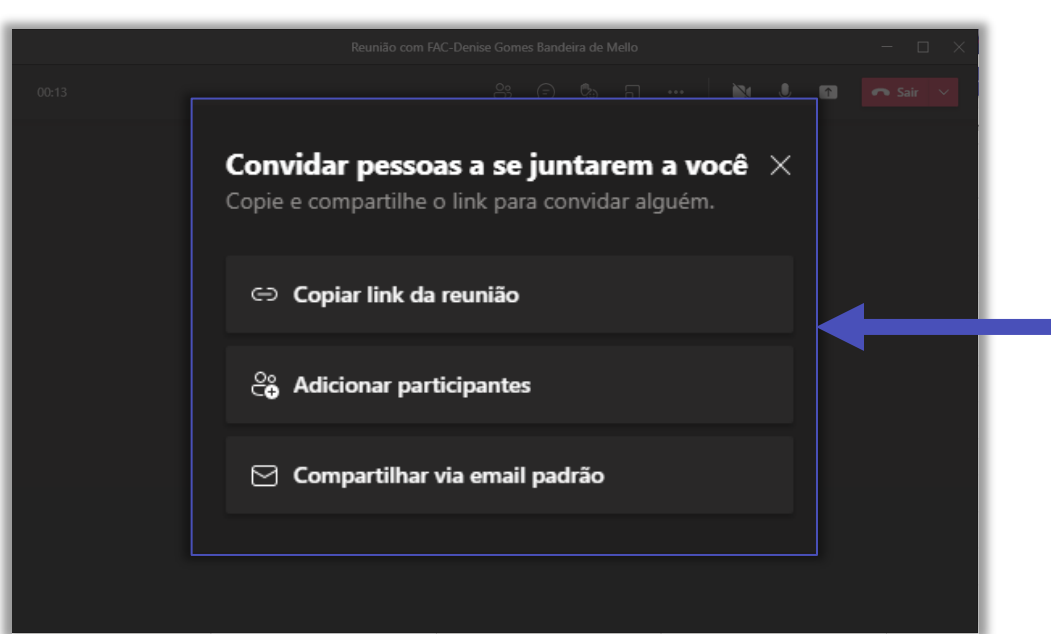

### Verifique seu áudio, microfone e vídeo.

Escolha como você deseja adicionar os participantes a sua reunião.

| ٤. |                                                                                                    |               | en e type or oriente |                                                  |  |
|----|----------------------------------------------------------------------------------------------------|---------------|----------------------|--------------------------------------------------|--|
| ۰. | Calendaria                                                                                                    |               |                      | Charles and Barriers and                         |  |
|    | 2 - 1 1 mm                                                                                                    |               |                      | 8 - Speciel - Social                             |  |
|    | and the second second s |               |                      |                                                  |  |
|    |                                                                                                    |               |                      | 🕂 🕂 🕂 + Nova reunião                             |  |
|    |                                                                                                    |               |                      |                                                  |  |
| 5. |                                                                                                    |               |                      |                                                  |  |
|    |                                                                                                    |               |                      |                                                  |  |
|    |                                                                                                    |               |                      |                                                  |  |
|    | " And the second second                                                                                                    | Contractor of | Conceptore a         | Recentered a Reconstantion                       |  |
|    |                                                                                                    |               |                      | The Concession of Concession of Concession, Name |  |
|    |                                                                                                    |               |                      | Second Second Second                             |  |
|    |                                                                                                    |               |                      |                                                  |  |
| r  | Tages and any property                                                                                                    |               |                      |                                                  |  |

A opção **Nova reunião** agenda uma reunião online, por meio do Teams.

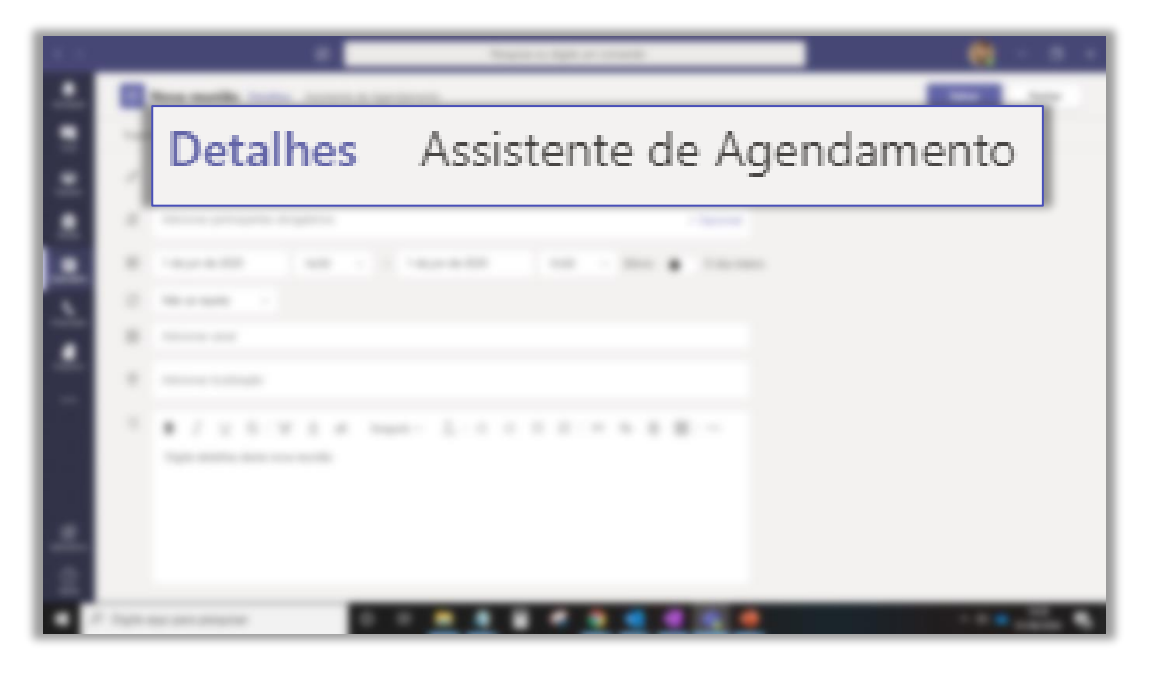

Você pode agendar uma reunião pelo Teams por meio das abas **Detalhes** ou **Assistente de Agendamento**.

|         | Nova reunião Detalhes Assistente de Agendamento                                                         | Salvar Fechar                                                                                                    |
|---------|----------------------------------------------------------------------------------------------------|----------------------------------------------------------------------------------------------------|
| Cateo   | goria: Nenhuma 🗸 Fuso horário: (UTC-03:00) Brasília 🗸 Opções de resposta 🗸 Requer registro: Nenhum 🗸    |                                                                                                    |
| 0       | Adicionar título Escolha um título para a sua reunião.                                                  | Ao final, clique em<br>Salvar.                                                                                                    |
| ್ತಿ     | Adicionar participantes obrigatórios + Opcional                                                         | Você pode adicionar                                                                                                    |
| Ŀ       | 21/01/2022 15:30 $\checkmark$ $\rightarrow$ 21/01/2022 16:00 $\checkmark$ 30min $\bullet$ O dia inteiro | os participantes um a<br>um.                                                                                                    |
| ¢       | Não se repete 🗸 Selecione a recorrência, se houver.                                                     |                                                                                                    |
| Ē       | Adicionar canal É possível selecionar um canal em que você faça parte.                                  |                                                                                                    |
| $\odot$ | Adicionar localização Escreva a localização, se for pelo Teams, sugerimos que digite "Reunião no Team   | ıs".                                                                                                    |
| ·=      | B I U S   ∀ A A Parágrafo ∨ Ab   Œ E ≣ 1 = 1 = 1 99 Œ ≣ ⊞   …<br>Digite detalhes desta nova reunião     | O sistema enviará um<br>e-mail para os<br>convidados com as<br>informações sobre o<br>agendamento e o link<br>para a sala do Teams. |

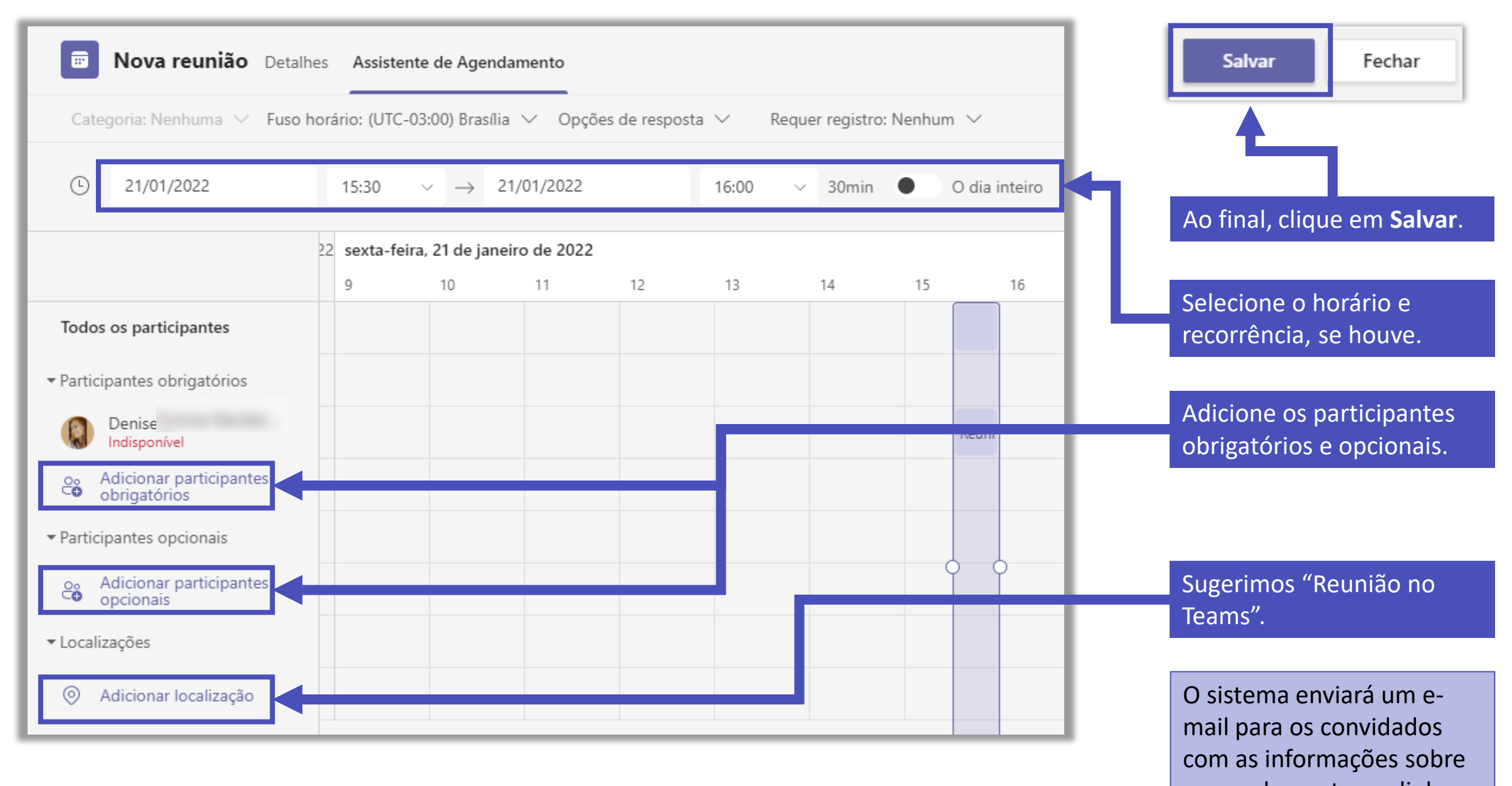

o agendamento e o link para a sala do Teams.

### Agendamento de reuniões dentro de uma equipe

| • | <ul> <li>equipe</li> <li>equipe</li> <li>equi</li></ul> |
|---|----------------------------------------------------------------------------------------------------|
| • |                                                                                                    |

Você pode realizar uma reunião instantânea em **Reunir agora**, ou agendar uma reunião com as pessoas do canal em **Agendar uma reunião**. O processo é o mesmo apresentado no agendamento pelo calendário.

Atenção! Não é possível agendar reunião dentro de canais privados.

### Configurações da reunião

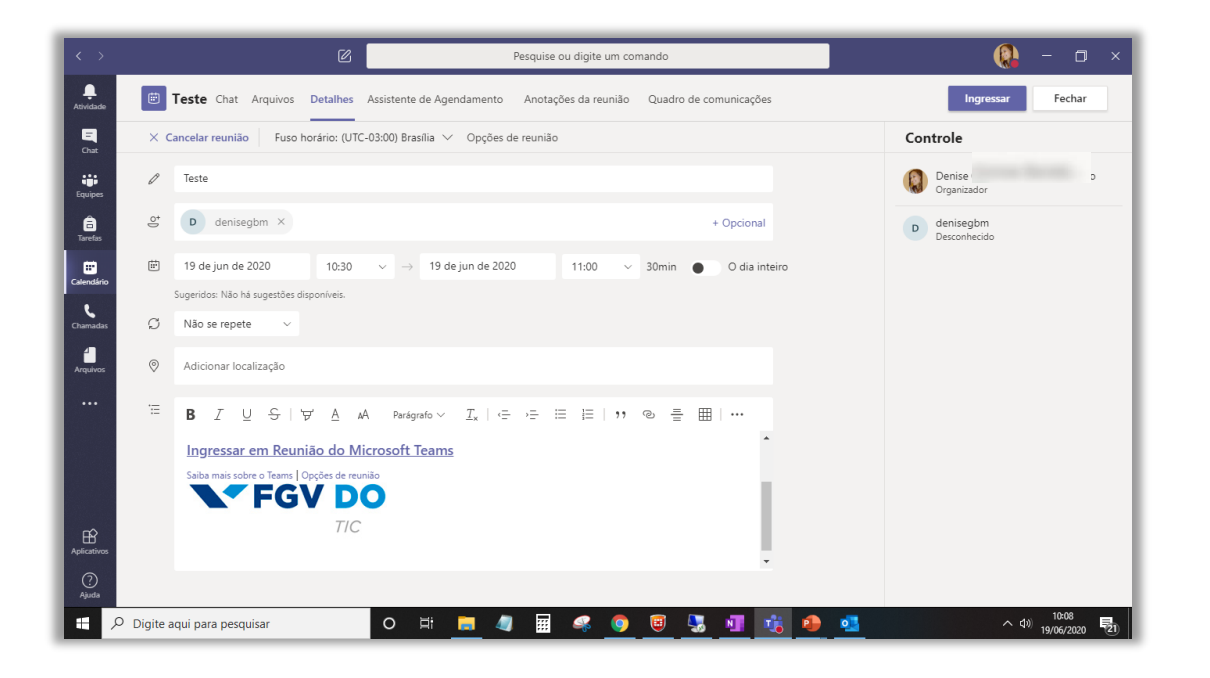

Para editar as permissões da reunião antes do seu início, vá até o calendário, localize a reunião criada e clique para abrir seus detalhes.

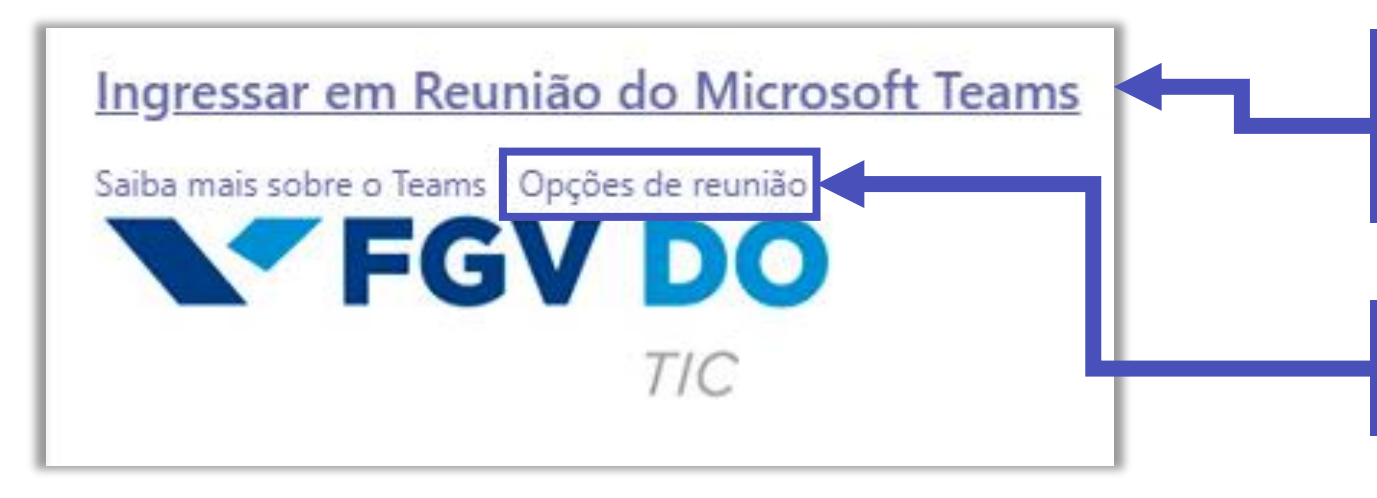

Na área de mensagem, desça a barra de rolagem até encontrar a informação sobre a Reunião do Microsoft Teams.

Clique em **Opções de reunião** com a tecla Ctrl pressionada.

#### Reunião

🖶 21 de janeiro de 2022 15:30 - 16:00

🐣 Denise

### Opções de reunião

| Quem pode ignorar o lobby?                                        | Pessoas na minha organizad | ;ão e c ∨ |
|-------------------------------------------------------------------|----------------------------|-----------|
| Sempre permitir que os chamadores ignorem o lobby                 |                            | Não 🔘     |
| Anunciar quando os chamadores ingressarem ou saírem da<br>reunião |                            | Sim 🌑     |
| Quem pode apresentar?                                             | Todos                      | $\sim$    |
| Permitir microfone para os participantes?                         |                            | Sim 💽     |
| Permitir câmera para os participantes?                            |                            | Sim 💽     |
| Gravar automaticamente                                            |                            | Não 🔘     |
| Permitir chat da reunião                                          | Habilitado                 | $\sim$    |
| Permitir reações                                                  |                            | Sim 💽     |
| Fornecer legendas de CART                                         |                            | Não 🔘     |
|                                                                   |                            |           |
|                                                                   |                            | Salvar    |

No seu navegador abrirá uma janela com as opções da reunião. É só configurar e clicar em **Salvar** ao finalizar.

## FGV DO CTE CENTRO DE TECNOLOGIAS EDUCACIONAIS